Please upload/submit your Camera Ready formatted paper (recommended page size of full papers is 6 pages and a maximum of 8 pages) in the IHSI Submission system (<u>https://www.ihsi-cms.org</u>). Questions? Please contact IHSI Administrator <u>admin@ihsint.org</u>

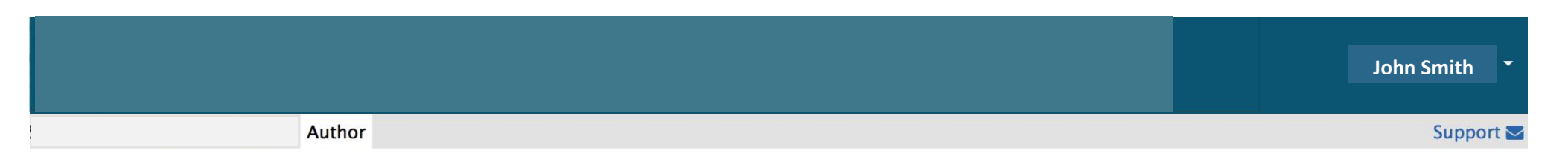

# Author Console

| + Create a New Paper Submission                                                                                                |                                                                 | anage Submiss | ons      | View Conf                 | View Conference Track Status                                                                                                    |  |  |
|----------------------------------------------------------------------------------------------------|-----------------------------------------------------------------|---------------|----------|---------------------------|----------------------------------------------------------------------------------------------------|--|--|
| TRACK                                                                                                    | TITLE                                                           | PAPER ID      | STATUS   | LAST MODIFIED TIME (UTC)  | CAMERA READY SUBMISSION                                                                                                    |  |  |
| Usability and User Experience                                                                                                  | Product Maturity, Security and Software Engineering Paper ID: 8 |               | D Accept | 08/11/2017 4:04:12.672 PM | <ul> <li>Edit Camera Ready files</li> <li>Smith_John_8.doc</li> <li>Smith_John_8.pdf</li> <li>Consent _Smith_John_8.pdf</li> </ul> |  |  |
| Click "Edit" to upload your<br>Submission Paper ID Camera-Ready Paper (Final Paper)<br>Example for Full Paper File Name Format |                                                                 |               |          |                           |                                                                                                    |  |  |

(primary author lastname\_firstname\_PaperID)

How Can I find my Paper ID ?

If you have submitted an abstract through the system before then Log in to: (<u>https://www.ihsi-cms.org</u>) to find your submission "Paper ID"

If you haven't submitted an abstract through the system or assigned a Paper ID previously then after you log in select "Create a new Paper Submission" to obtain a Paper ID.

Please upload/submit your Camera Ready formatted paper (recommended page size of full papers is 6 pages and a maximum of 8 pages) in the IHSI Submission system (<u>https://www.ihsi-cms.org</u>). Questions? Please contact IHSI Administrator <u>admin@ihsint.org</u>

|                                    |               |                |                      |                 | John Smith                 |      |
|------------------------------------|---------------|----------------|----------------------|-----------------|----------------------------|------|
| A                                  | ıthor         |                |                      |                 | Sup                        | port |
| D: 8<br>Fitle: Product Maturity, S | ecurity and S | oftware Engine | erina                |                 |                            |      |
| ome Title & Abstract               | Authors       | File Upload    | Additional Questions | Submit Paper    |                            |      |
| Icome Message                      |               |                |                      |                 |                            |      |
| come message                       |               |                |                      |                 |                            |      |
|                                    |               |                |                      |                 |                            |      |
|                                    |               |                |                      |                 |                            |      |
|                                    |               |                |                      |                 |                            |      |
|                                    |               |                |                      |                 |                            |      |
|                                    |               |                |                      |                 |                            |      |
|                                    |               |                |                      |                 |                            |      |
|                                    |               |                |                      |                 |                            |      |
|                                    |               |                |                      |                 |                            |      |
|                                    |               |                |                      |                 |                            |      |
|                                    |               |                |                      | Welcome Message |                            |      |
|                                    |               |                |                      | -               |                            |      |
|                                    |               |                |                      |                 |                            |      |
|                                    |               |                |                      |                 |                            |      |
|                                    |               |                |                      |                 |                            |      |
|                                    |               |                |                      |                 |                            |      |
|                                    |               |                |                      |                 |                            |      |
|                                    |               |                |                      |                 |                            |      |
|                                    |               |                |                      |                 |                            |      |
|                                    |               |                |                      |                 |                            |      |
|                                    |               |                |                      |                 |                            |      |
|                                    |               |                |                      |                 |                            |      |
|                                    |               |                |                      |                 |                            |      |
|                                    |               |                |                      |                 | Back to Author console Nex | t    |
|                                    |               |                |                      |                 |                            | Ē    |
|                                    |               |                |                      |                 |                            |      |
|                                    |               |                |                      |                 |                            |      |
|                                    |               |                |                      |                 |                            | L    |

For paper title or author change(s) in the system, please send change(s) along with paper ID to: admin@ihsint.org

Please upload/submit your Camera Ready formatted paper (recommended page size of full papers is 6 pages and a maximum of 8 pages) in the IHSI Submission system (<u>https://www.ihsi-cms.org</u>). Questions? Please contact IHSI Administrator <u>admin@ihsint.org</u>

| Paper ID: 8         Paper Title: Product Maturity, Security and Software Engineering         Welcome       Title & Abstract         Authors       File Upload         Additional Questions       Submit Paper                                                                                                    |                                                                                                    |
|----------------------------------------------------------------------------------------------------|----------------------------------------------------------------------------------------------------|
| Camera Ready (Full Paper) File Upload Allowed file types: doc,docx,pdf Number of files needed: 3 To Add a file for the paper please click "Browse file" button and select the file or drop files on the "Drop file". Please upload 2 pdf files and 1 word document (doc/docx).  1. Final proofread paper (MS Word in DOC or DOCX, including all figures and tables). File Name Format should be: [PrimaryAuthorLastName_FirstName_PaperID.DOC]. Browse file Drop file Upload final paper (.dox or .docx) |                                                                                                    |
| Selected file: <u>Smith_John_8.doc</u> 2. Final PDF file corresponding exactly to the final paper.<br>File Name Format should be: [PrimaryAuthorLastName_FirstName_PaperID.PDF].<br>Browse file  Drop file  Upload final paper proof (.pdf) Selected file: <u>Smith_John_8.pdf</u> Scanned copy of a filled in and signed Springer Copyright Form (PDE file). Modified forms are not accentable.                                                                                                    | 3. Scanned copy of a filled in and signed Springer Copyright Form (PDF file). Modified forms are not acceptable.<br>File Name Format should be: [Consent_PrimaryAuthorLastName_FirstName_PaperID.PDF].<br>Browse file<br>Drop file<br>Consent_Smith_John 8.pdf<br>Drop file here |
| Scaline Copy of a file of the signed spinger Copyright form (FDF file). Modified forms are not acceptable.<br>File Name Format should be: [Consent_PrimaryAuthorLastName_FirstName_PaperID.PDF].<br>Browse file<br>Drop file<br>Upload signed consent form (.pdf)<br>Selected file: Consent_Smith_John_8.pdf                                                                                                    | Click "Browse" or Drag file to the box to upload your Camera-<br>Ready (Final Paper) files.                                                                                                    |
| Files Added:<br>Smith_John_8.doc, 159.672 KB<br>Smith_John_8.pdf, 350.629 KB<br>Consent _Smith_John_8.pdf, 663.701 KB                                                                                                    | Back                                                                                                    |
|                                                                                                    | Click "Next                                                                                                    |
|                                                                                                    | to proceed                                                                                                    |

Please upload/submit your Camera Ready formatted paper (recommended page size of full papers is 6 pages and a maximum of 8 pages) in the IHSI Submission system (<u>https://www.ihsi-cms.org</u>). Questions? Please contact IHSI Administrator <u>admin@ihsint.org</u>

|                                                                                | John Smith |
|--------------------------------------------------------------------------------|------------|
| Author                                                                         | Support S  |
| Paper ID: 8                                                                    |            |
| Welcome Title & Abstract Authors File Upload Additional Questions Submit Paper |            |
| Questions                                                                      |            |
| 1                                                                              |            |
|                                                                                |            |
| 2.                                                                             |            |
| 3.                                                                             |            |
|                                                                                |            |
| 4.                                                                             |            |
| 5.                                                                             |            |
| 6                                                                              |            |
| Welcome Message                                                                |            |
| 7. Welcome Wessage                                                             |            |
| 8.                                                                             |            |
|                                                                                |            |
| 9.                                                                             |            |
|                                                                                |            |
|                                                                                |            |
|                                                                                |            |
|                                                                                |            |
| .0.                                                                            |            |
| The not wish to be nonlinated.                                                 |            |
|                                                                                | Back       |
|                                                                                |            |
|                                                                                | Ļ          |
|                                                                                | Click "Nex |
|                                                                                | to proceed |

Please upload/submit your Camera Ready formatted paper (recommended page size of full papers is 6 pages and a maximum of 8 pages) in the IHSI Submission system (<u>https://www.ihsi-cms.org</u>). Questions? Please contact IHSI Administrator <u>admin@ihsint.org</u>

|                                                                                                    |                                                                                                    |                                            |                | John Smith                                           |
|----------------------------------------------------------------------------------------------------|----------------------------------------------------------------------------------------------------|--------------------------------------------|----------------|------------------------------------------------------|
| Author                                                                                                    |                                                                                                    |                                            |                | Support                                              |
| Paper ID: 8<br>Paper Title: Product Maturity, Security and Software Engineering                                                                                                    |                                                                                                    |                                            |                |                                                      |
| Please do not use your browser's 'Back' button while submitting or u<br>Unless you press Submit, the camera ready (full paper) files will not b<br>Please verify the changes using the summary information below and | odating a paper.<br>ve saved in the system.<br>press Submit to save your changes.                                              |                                            |                |                                                      |
| Welcome Title & Abstract Authors File Upload Addition:                                                                                                    | al Questions Submit Paper                                                                                                    |                                            |                |                                                      |
| Submitting Camera Ready (Full Paper) Files                                                                                                    | rity and Software Engineering                                                                                                  |                                            |                |                                                      |
| Abstract: Product Maturity, Secu                                                                                                    | rity and Software Engineering ok                                                                                               |                                            |                |                                                      |
|                                                                                                    |                                                                                                    |                                            |                |                                                      |
| Authors: AHFE Conference (adm                                                                                                    | in@ahfe.org)                                                                                                    |                                            |                |                                                      |
| Files: Smith_John_8.ador, 153<br>Smith_John_8.pdf, 350<br>Consent _Smith_John_                                                                                                    | . 672 КВ<br>.629 КВ<br>8.pdf, 663.701 КВ                                                                                       |                                            |                |                                                      |
| Question                                                                                                    |                                                                                                    |                                            | Answer         |                                                      |
| I have followed the instructions posted on the conference website for prep                                                                                                    | aring and submitting full papers for conference proceedings and AHFE 2018 Springer book chapters                               |                                            | I Agree        |                                                      |
| The recommended page size of full papers is 10 pages. My full paper doe                                                                                                    | s not exceed a maximum of 12 formatted pages                                                                                   |                                            | I Agree        |                                                      |
| I certify that I have proofread and fully formatted my paper according to the paper submitted to the publisher                                                                                                    | a AHFE 2018 Springer posted template (don't forget to add acknowledgements, references,etc.) I acknowledge that I will         | not be able to make further changes once m | y I Agree      |                                                      |
| I have submitted my AHFE 2018 paper (camera ready paper) in word doc                                                                                                    | ument format ( .doc or .docx) and the file name format is according to (lastname_firstname_paperID.doc)                        |                                            | I Agree        |                                                      |
| I have submitted the PDF file corresponding EXACTLY to the final paper. I                                                                                                    | File Name Format should be: (lastname_firstname_paperID.pdf).                                                                  |                                            | I Agree        |                                                      |
| I have submitted a scanned copy of a filled in and signed Springer Copyrig                                                                                                    | ht Form (PDF file). Modified forms are not acceptable. File Name Format should be: (Consent_lastname_firstname_paperI          | D.pdf).                                    | I Agree        |                                                      |
| I understand that the inclusion of my full paper in the conference proceeding                                                                                                    | ngs and publication in the Springer books is conditional upon registration of at least one author for each peer-reviewed and a | accepted paper                             | I Agree        |                                                      |
| Type your AHFE 2018 Participant Registration Number (i.e. unique order of                                                                                                    | confirmation received after registering your participation, e.g. AHFE2018-1800)                                                |                                            |                |                                                      |
| Registered Presenter(s) Biography (Brief Bio)                                                                                                    |                                                                                                    |                                            | This is my bio |                                                      |
| Best Paper Award Nomination                                                                                                    |                                                                                                    | 1                                          | If nominated,  | will be able to accept the                           |
|                                                                                                    | Click " <u>Submit</u> " to Upload Files and Submit Full Paper                                                                  |                                            | awaru.         |                                                      |
|                                                                                                    |                                                                                                    |                                            |                | Back Submit                                          |
|                                                                                                    | Uploading files, th                                                                                                    | is may take few minutes                    |                |                                                      |
|                                                                                                    | size and your internet speed!                                                                                                  |                                            | Smith John     | © 2 of 3 uploaded<br>8 doc. 159 672 KB © 100         |
| Consent                                                                                                    |                                                                                                    |                                            |                | _8.pdf, 350.629 KB ☎ 100<br>_8.pdf, 663.701 KB ☎ 100 |

Please upload/submit your Camera Ready formatted paper (recommended page size of full papers is 6 pages and a maximum of 8 pages) in the IHSI Submission system (<u>https://www.ihsi-cms.org</u>). Questions? Please contact IHSI Administrator <u>admin@ihsint.org</u>

Questions? Please contact Administrator <a href="mailto:admin@ihsint.org">admin@ihsint.org</a>

|                                                    |                                                     |               |        |           | ✓ Camera Ready successfully submited |                              |                                                                                          |         |
|----------------------------------------------------|-----------------------------------------------------|---------------|--------|-----------|--------------------------------------|------------------------------|------------------------------------------------------------------------------------------|---------|
| Author                                             |                                                     |               |        |           |                                      |                              |                                                                                          | Support |
| Author Console                                     |                                                     |               |        |           |                                      |                              |                                                                                          |         |
| + Create a New Paper Submission Manage Submissions |                                                     |               |        |           |                                      | View Conference Track Status |                                                                                          |         |
| TRACK                                              | TITLE                                               | PAPER ID      | STATUS | LAST MO   | DDIFIED TIME (UTC)                   | CAMERA READY SUBMISSION      |                                                                                          |         |
| Usability and User Experience                      | Product Maturity, Security and Software Engineering | Paper ID: 8 🛍 | Accept | 08/11/201 | 7 4:02:05.532 PM                     |                              | ✔ Edit Camera Ready files B Smith_John_8.doc B Smith_John_8.pdf Consent_Smith_John_8.pdf |         |
|                                                    |                                                     |               |        |           |                                      |                              |                                                                                          |         |

Camera Ready (Full Paper) Submission Confirmation Message!

How Can I find my Paper ID?

If you have submitted an abstract through the system before then Log in to: (<u>https://www.ihsi-cms.org</u>) to find your submission "Paper ID"

If you haven't submitted an abstract through the system or assigned a Paper ID previously then after you log in select "Create a new Paper Submission" to obtain a Paper ID.